## PROCEDURA DI REGISTRAZIONE NELL'AREA RISERVATA DELLA CASSA EDILE DI L'AQUILA REGISTRATION PROCEDURE IN THE RESERVED AREA

Nell'area riservata si avrà la possibilità di visualizzare la propria posizione e scaricare le comunicazioni riguardanti le liquidazioni GNF (Gratifica Natalizia e Ferie), le CU (Certificazione Unica), le liquidazioni APE ed eventuali pagamenti di Prestazioni Sociali.

In the reserved area you will have the opportunity to download documentation relating to the personal position.

## LA PROCEDURA PASSO DOPO PASSO – STEP BY STEP PROCEDURE

- Accedere al sito web della Cassa Edile all'indirizzo: <a href="https://www.cassaedilelaquila.it">https://www.cassaedilelaquila.it</a>
- Connect to the website of the Cassa Edile at the address: <u>https://www.cassaedilelaquila.it</u>

| URGENT          | E: COMUNIC/                |                                               |                 |  |  |
|-----------------|----------------------------|-----------------------------------------------|-----------------|--|--|
|                 | M.U.T. DURC                | PHEVED ESE-CPT L'AQUILA R.L.S.T.              |                 |  |  |
| lenu Principale | IBAN LAVORATORI            |                                               | Menu Principale |  |  |
| Home            | UR                         | URGENTE                                       |                 |  |  |
| Organi          | PER I LAVORATORI CHE       | PER I LAVORATORI CHE NON L'AVESSERO GIÀ FATTO |                 |  |  |
| ociali          | COMUNICARE                 | COMUNICARE IL CODICE IBAN                     |                 |  |  |
| 2 Imprese       | O L'EVENTUALE VARIAZIO     | NE DELLO STESSO INVIANDO AD                   | Link Util       |  |  |
| Lavoratori      | info@case                  | saedilelaquila.it                             | 5               |  |  |
| Tabelle         | LA SCHEDA ANAGRAFICA E LA  | COPIA DEL DOCUMENTO D'IDENTITÀ                | Quotidiani      |  |  |
| DURC            | RINNOVO CCNL<br>03/03/2022 | BORSE DI STUDIO                               | Mappa           |  |  |

## www.cassaedilelaquila.it

- Procedere alla registrazione cliccando sul pulsante "REGISTRA"
- Proceed to register by clicking on the "**REGISTRA**" button

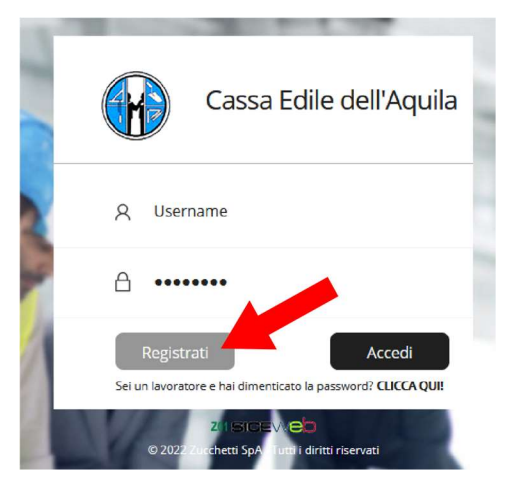

S.S. 80 Km. 9 n.61 Loc. San Vittorino 67100 L'Aquila – CF: 800002410662 – Tel. 0862.24354 – Fax 0862.64022 – Email: info@cassaedilelaquila.it

- Nella casella "Utente da registrare" selezionare la voce "Lavoratore"
- In the dropdown list "Utente da registrare" select "Lavoratore"

| Registrazione |                                    |         |         |  |  |  |
|---------------|------------------------------------|---------|---------|--|--|--|
|               | Scelta Utente Regist               | razione |         |  |  |  |
|               | Utente da registrare<br>Lavoratore | ~       |         |  |  |  |
|               | Conferma                           |         | Annulla |  |  |  |
|               |                                    |         |         |  |  |  |

- Riempire tutti i campi nella schermata che appare
- Fill the form

| Registrazione                                                   |                                                                                                    |  |  |  |  |  |  |  |
|-----------------------------------------------------------------|----------------------------------------------------------------------------------------------------|--|--|--|--|--|--|--|
| Codice Fiscale *                                                | G                                                                                                    |  |  |  |  |  |  |  |
|                                                                 |                                                                                                    |  |  |  |  |  |  |  |
| Indirizzo eMail*                                                |                                                                                                    |  |  |  |  |  |  |  |
| Conferma eMail*                                                 |                                                                                                    |  |  |  |  |  |  |  |
| Numero Cellulare *                                              |                                                                                                    |  |  |  |  |  |  |  |
| Codice Lavoratore CE *                                          |                                                                                                    |  |  |  |  |  |  |  |
| Dichiaro di av<br>679/2016 UE d                                 | <i>r</i> er preso visione dell'informativa ( <u>Leggi l'informativa sulla privacy</u> ) rilasciata ai sensi del Reg.<br>ed esprimo il consenso al trattamento dei dati personali per le finalità in esso descritte.                                                                                                    |  |  |  |  |  |  |  |
| Con la preser<br>l'accesso è ris<br>perseguito a<br>info@cassae | Con la presente richiedo la password di accesso al servizio On Line della Cassa Edile. Sono consapevole che l'accesso è riservato esclusivamente al soggetto titolare del codice fiscale indicato e che ogni abuso verrà perseguito a norma di legge. Se non conosci il codice lavoratore richiedilo inviando una mail a info@cassaedilelaquila.it allegando copia del documento |  |  |  |  |  |  |  |
|                                                                 | Invia Azzera Annulla                                                                                                    |  |  |  |  |  |  |  |

- Apparirà una schermata che confermerà l'avvenuta registrazione. Le credenziali di accesso verranno inviate alla email di riferimento.
- The login credentials will be sent to the reference email.

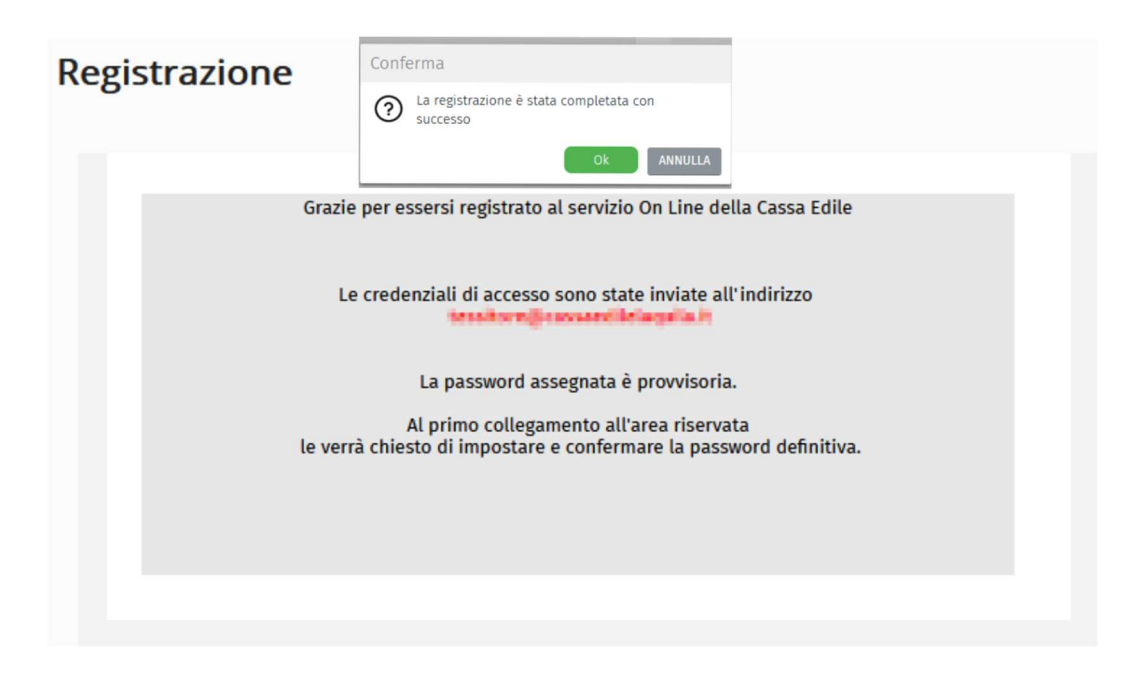

- Al primo accesso verrà chiesto di **sostituire la password** temporanea con una a vostra scelta.
- At the first access you will be asked to replace the temporary password with one of your choice.

| Modifica | a password                                                                                                    |                    |  |  |  |  |  |
|----------|----------------------------------------------------------------------------------------------------|--------------------|--|--|--|--|--|
|          | E' necessario modificare la password provvisoria assegnata dalla<br>Cassa Edile.<br>Scegliere una nuova password e conservarla in luogo sicuro assieme<br>al codice di accesso.<br>La password deve avere una lunghezza compresa tra 8 e 15 caratteri<br>alfanumerici |                    |  |  |  |  |  |
|          | Codice di accesso<br>Digita la password attuale<br>Digita la nuova password<br>Conferma la password inserita                                                                                                    | 7/18/18 IP 10/1008 |  |  |  |  |  |
|          |                                                                                                    | Salva              |  |  |  |  |  |

- Effettuare nuovamente l'accesso con le credenziali corrette.
- Log in again with the correct credentials.

| AQ00 L'AQUILA - Siceweb - (PROD - ZW03) - Benvenuto |             | 1 But me | 8 |
|-----------------------------------------------------|-------------|----------|---|
| Gestione Osservatorio                               |             |          |   |
| Informazioni                                        |             |          |   |
| Comunicazioni Scarica i tuoi<br>Documenti           | Cassa Edile | News     |   |
| Home Page<br>X Chiudi Tutto                         |             |          |   |

- Sarà possibile scaricare i files PDF con la documentazione disponibile.
- It will be possible to download the PDF files with the available documentation.

| Ar   | chivio documenti          | personali                      |      |            |             |                  |            |              |                           | × |
|------|---------------------------|--------------------------------|------|------------|-------------|------------------|------------|--------------|---------------------------|---|
| Most | ra documenti: Tipo        |                                |      |            | $\vee$      | a Consultare 🔽 🔽 | Consultati | $\checkmark$ | (Abilitare popup browser) |   |
|      | Archivio Dei Documenti Pu | ubblicati: Selez. 0 righe su 4 | Ç    | 00         | <b>cs</b> 1 | Opzioni          | I          |              |                           |   |
|      | Lavoratore                | Documento                      | Anno | Data       |             | Consultazione    | Scadenza   |              |                           |   |
|      | 2764 R23                  | CU 2022 (REDDITI 2021)         | 2022 | 10/03/2022 | 10:36       | 10/03/2022       |            |              | ^                         |   |
|      | 2404-0024                 | Lettera liquidazione accanton  | 2021 | 30/11/2021 | 17:59       |                  | 30/11/2022 |              |                           |   |
|      | 2104 FIEA                 | Lettera liquidazione accanton  | 2021 | 22/06/2021 | 08:37       |                  | 22/06/2022 |              |                           |   |
|      | 2709 R03.                 | Lettera liquidazione APE       | 2021 | 26/03/2021 | 18:11       |                  | 26/03/2022 |              |                           |   |
|      |                           |                                |      |            |             |                  |            |              |                           |   |
|      |                           |                                |      |            |             |                  |            |              |                           |   |
|      |                           |                                |      |            |             |                  |            |              |                           |   |
|      |                           |                                |      |            |             |                  |            |              | ~                         |   |
|      |                           |                                |      |            |             |                  |            |              |                           |   |

## ATTENZIONE!

Durante il tentativo di scaricamento dei documenti, potrebbe apparire un avviso simile a quello in figura. È molto probabile che il vostro browser abbia il blocco pop-up attivo, impedendo l'apertura delle pagine dell'applicazione.

It is very likely that your browser has the pop-up blocker active, preventing the application pages from opening. A warning similar to the following may appear (example on the Firefox browser):

| circolaw e.t.2022_congruits eation: ${\bf X}$  | AQ00 L'AQUILA - Siceweb - (PROD   | × Cassa Edile Aquila                | × G tanà                               | rs - Corca con Gaogle   | $\times$ +   |    |
|------------------------------------------------|-----------------------------------|-------------------------------------|----------------------------------------|-------------------------|--------------|----|
| $\leftarrow$ $\rightarrow$ C $\textcircled{a}$ |                                   | servator <b>(care _web.it</b> /Ge   | estioneOsservatorio/ge                 | estioneOsservatorio     | .aspx        | \$ |
| Firefox ha impedito a questo sito d            | di aprire una finestra pop-up. Op | ioni                                |                                        |                         |              |    |
|                                                |                                   | Consentire a osservatorio.cassaec   | dileweb.it di a <u>p</u> rire finestre | pop-up                  |              |    |
| — AQ00 L'AQUILA - Sicewe                       | PROD - ZW03) -) - Be              | Gestisci impostazioni pop-up        |                                        |                         |              |    |
|                                                |                                   | Non mostrare questo messaggio       | endo vengono bloccat                   | e delle finestre pop-up |              |    |
|                                                |                                   | Visualizza "https://osservatorio.ca | assaedileweb.it/GestioneC              | sservatorio/temp/98B.   |              |    |
|                                                | ıen _                             | Visualizza "https://osservatorio.ca | assaedileweb.it/GestioneC              | )sservatorio/temp/73C4  | 4            |    |
|                                                |                                   |                                     | $\vee$                                 | Da Consultare           | Consultati I |    |

Sarà sufficiente cliccare su "Opzioni" e selezionare la voce "**Consentire a osservatorio.cassaedileweb.it di aprire finestre pop-up**"

Just click on " Opzioni " and select "Allow osservatorio.cassaedileweb.it to open pop-up windows"